# HOW TO ADD SOMEONE IN YOUR HOUSEHOLD TO YOUR FAMILY MEMBERSHIP

#### LOGIN AS FAMILY HEAD (THEIR LOGIN DETAILS)

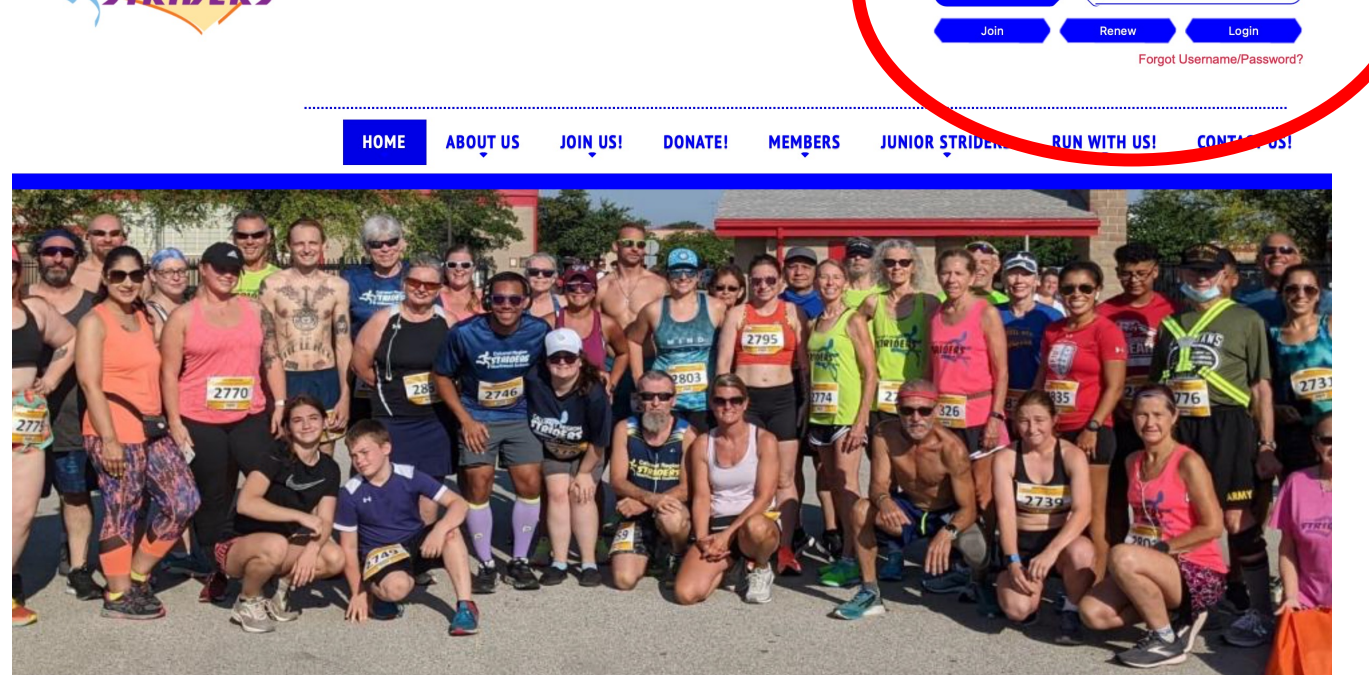

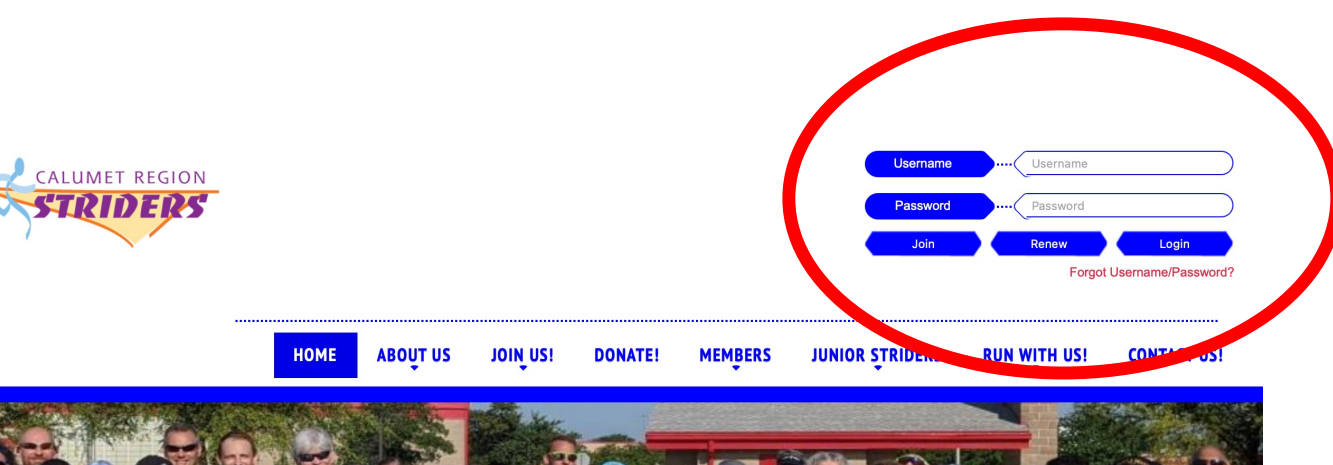

#### CLICK "MY ACCOUNT"

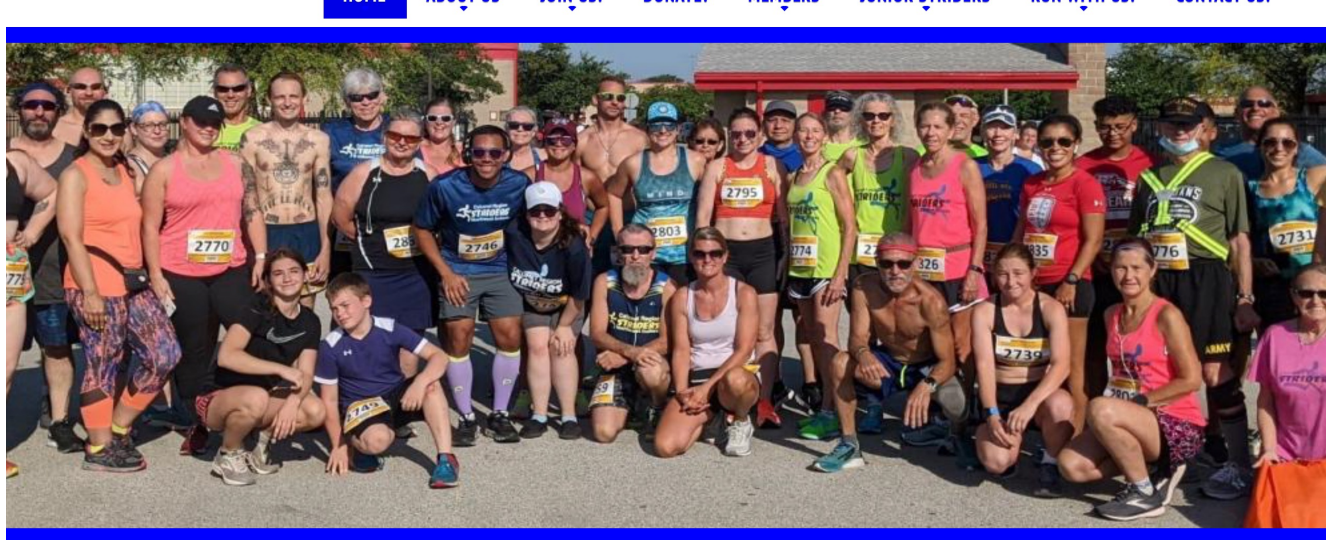

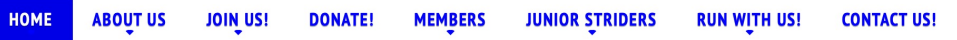

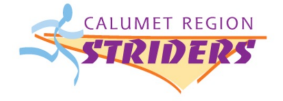

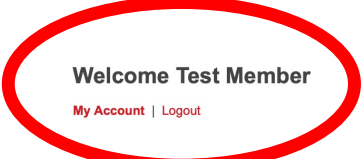

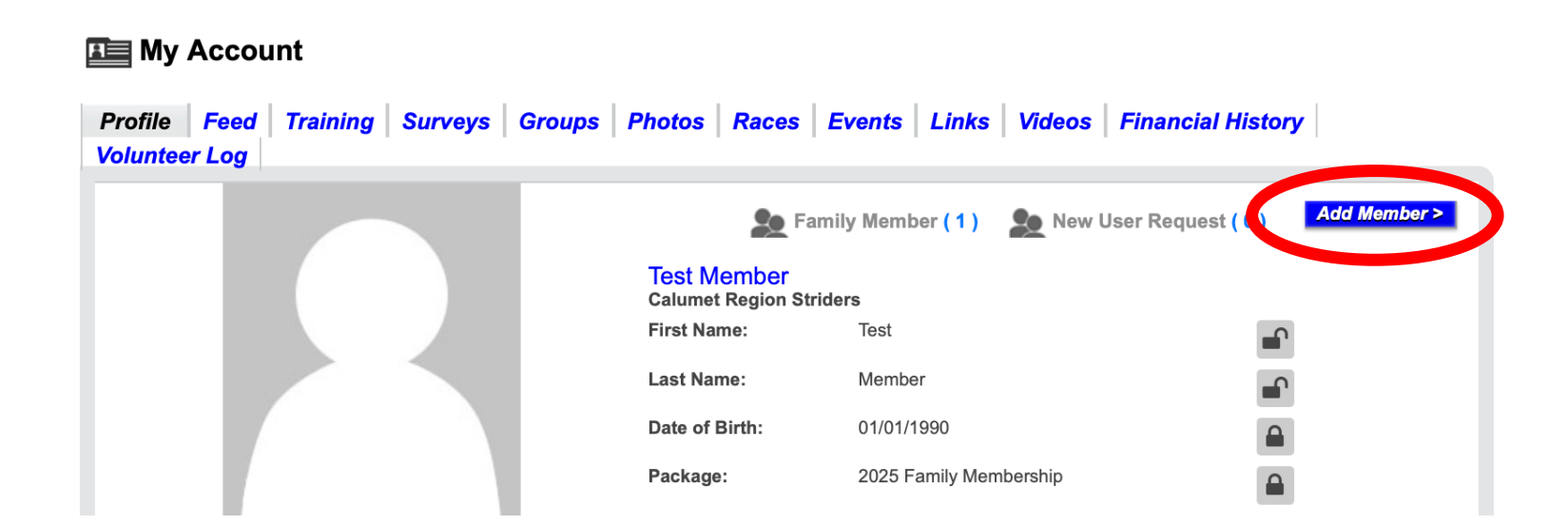

#### CLICK "ADD MEMBER"

#### COMPLETE FORM AND CLICK "SAVE"

|                    | Fields marked * are required |   |
|--------------------|------------------------------|---|
| Username*:         | rielas markea - are requirea |   |
|                    |                              |   |
| E-mail*:           |                              |   |
|                    |                              |   |
| Confirm E-mail*:   |                              |   |
| First Name*:       |                              |   |
|                    |                              |   |
| Last Name*:        |                              |   |
| Date of Birth*:    |                              |   |
|                    | Ex. 06/16/2017               |   |
| Gender*:           | Male                         |   |
|                    | • remaie                     |   |
| Street Address*:   |                              |   |
|                    |                              |   |
| Apt#:              |                              |   |
| City*:             |                              |   |
|                    |                              |   |
| State*:            |                              |   |
|                    | Please Select                | ▶ |
| ZIP Code*:         |                              |   |
|                    |                              |   |
| Contact Number:    |                              |   |
|                    |                              |   |
| Password*:         |                              |   |
| Confirm Password*: |                              |   |
|                    |                              |   |
|                    |                              |   |

# **TROUBLESHOOT #1**

| My Account                    |                                      |                         |                         |      |
|-------------------------------|--------------------------------------|-------------------------|-------------------------|------|
| Profile Feed Training Surveys | Groups Photos Port                   | vents Links Videos      | Financial History Volum | 1001 |
|                               | Test Member<br>Calumer trainer Strid | ers                     |                         |      |
|                               | First Name:                          | Test                    |                         | _    |
|                               | Last Name:                           | Member                  |                         |      |
|                               | Date of Birth:                       | 01/01/1990              |                         |      |
|                               | Package:                             | Pre-Existing Membership |                         |      |
|                               | Email                                | etridernewe@amail.com   | 0                       |      |

# IF THIS AREA IS BLANK, YOU DO NOT HAVE A FAMILY MEMBERSHIP. YOU CAN UPGRADE FOR \$5 AT A GOLD CUP RACE OR BY CONTACTING THE WEBMASTER.

## **TROUBLESHOOT #2**

#### My Account

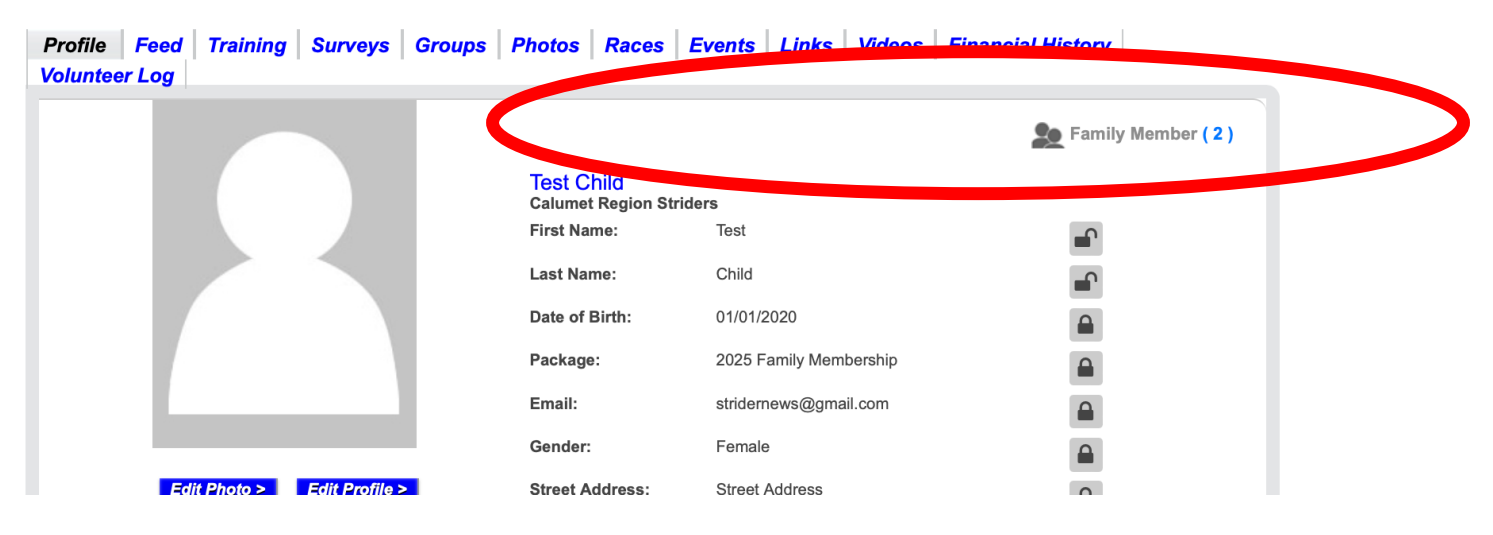

### IF THIS AREA IS MISSING OPTIONS, GO TO "FIGURING OUT YOUR FAMILY HEAD" GUIDE